## Postupak kreiranja dodatnog Outlook profila

- 1. Pokrenuti Control Panel (HR Upravljačka ploča)
- 2. Odabrati User Accounts (Korisnički računi), a nakon toga odabrati Mail

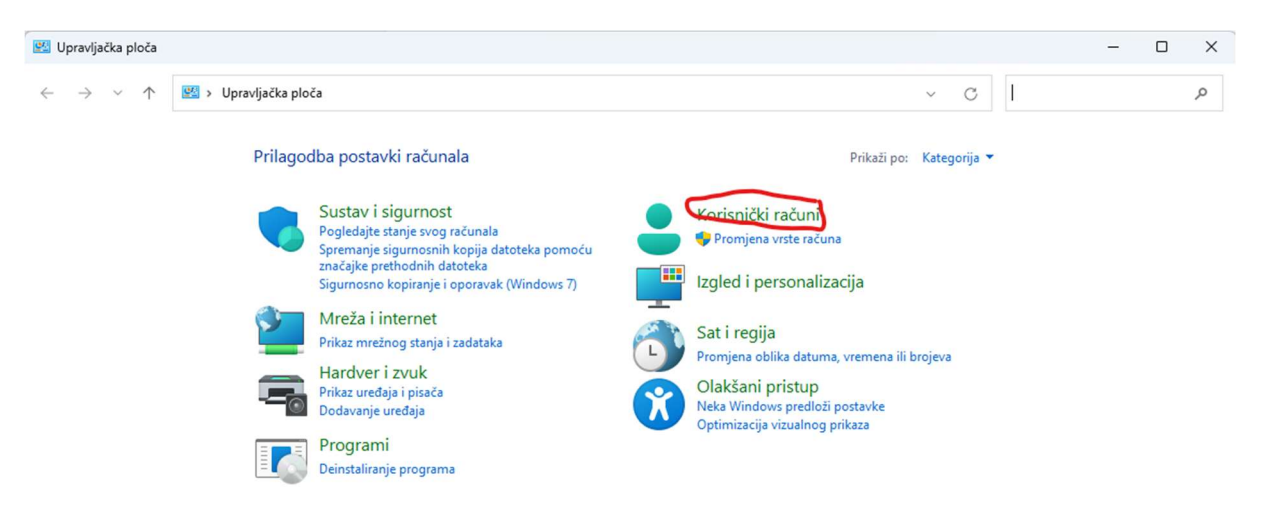

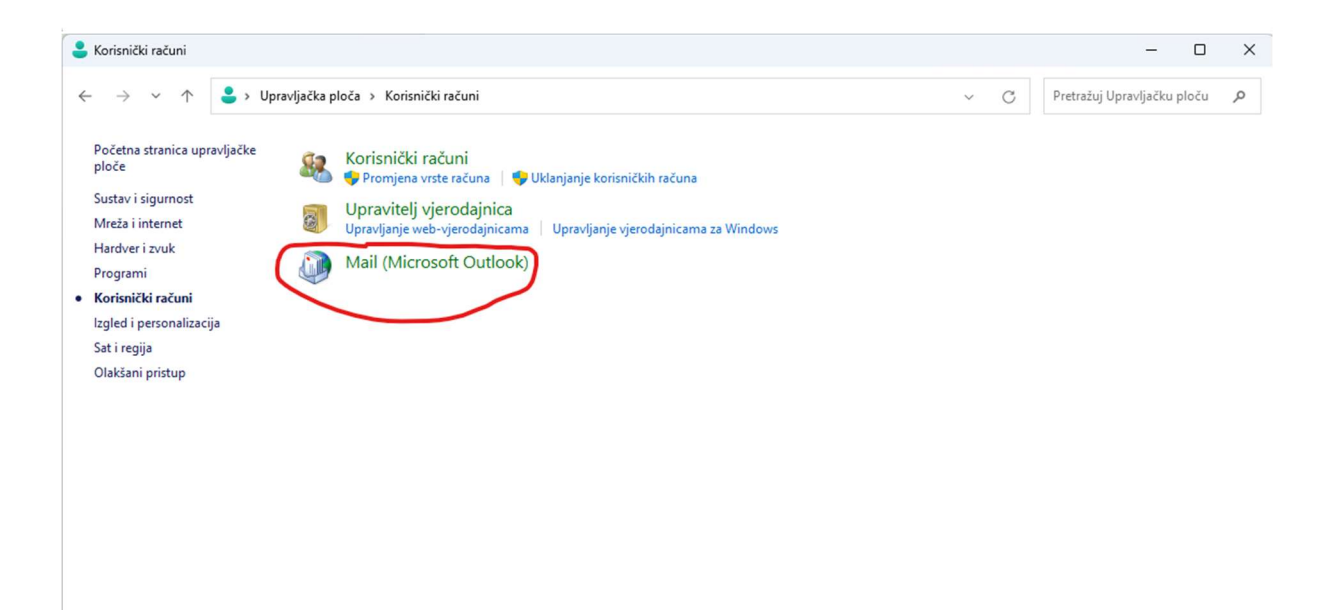

3. Kliknuti na Show Profiles (Pokaži profile)

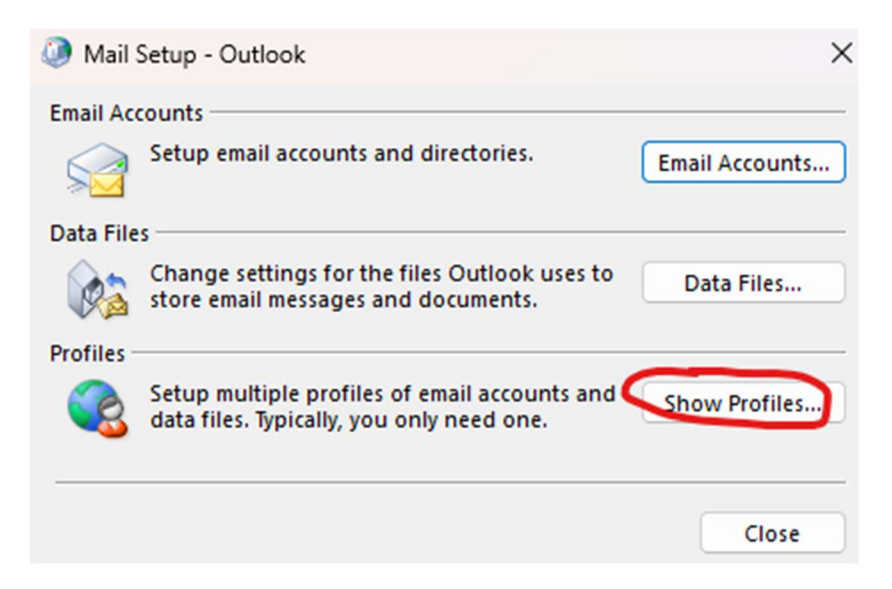

- 4. Otvara se prozor MAIL (Pošta)
- 5. Kliknuti na gumb Add... (Dodaj)

| 🔕 Pošta 🛛 🔪                                                                                             |
|----------------------------------------------------------------------------------------------------|
| Općenito                                                                                                |
| Na računalu su postavljeni ovi profili:                                                                 |
| sumfak 🔺                                                                                                |
| ~                                                                                                    |
| Dodaj Ukloni Svojstva Kopiraj<br>Prilikom pokretanja programa Microsoft Outlook koristi<br>ovaj profil: |
| <ul> <li>Upitaj koji će se profil koristiti</li> </ul>                                                  |
| sumfak                                                                                                  |
| U redu Odustani Primijeni                                                                               |

6. Nazvati novi profil M365 i kliknuti na OK

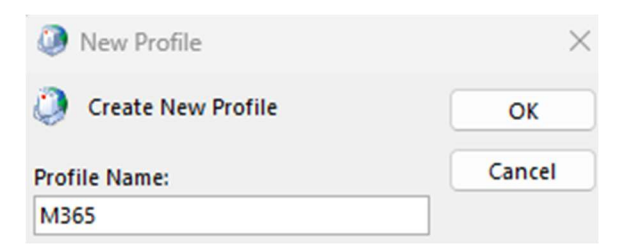

7. Upisati korisničke podatke za račun vaše e-pošte. Potrebno je upisati mail korisnika koji obavezno mora biti u obliku <u>netko@sumfak.unizg.hr</u>, ime i prezime i AAI password. Ako ne znate vaš password obratite se Davoru Bertolu radi njegovog resetiranja. Obavezno ga zapamtite jer je on vrijedan kao i PIN od kartice.

| lačun e-pošte          |                                                                   |  |
|------------------------|-------------------------------------------------------------------|--|
| Vaše ime:              | Mihael Šutalo                                                     |  |
|                        | Primjer: Franka Jurković                                          |  |
| Adresa e-pošte:        | msutalo@sumfak.unizg.hr                                           |  |
|                        | Primjer: franka@contoso.hr                                        |  |
|                        |                                                                   |  |
| Lozinka:               | *****                                                             |  |
| Ponovni upis lozinke:  | *****                                                             |  |
|                        | Upišite lozinku koju ste dobili od davatelja internetskih usluga. |  |
| Ručno postavljanje ili | druge vrste poslužitelja                                          |  |
|                        |                                                                   |  |
|                        |                                                                   |  |
|                        |                                                                   |  |
|                        |                                                                   |  |

8. Otvara se novi prozor microsoft prijava u koji je potrebno upisati vaš AAI identitet. Obavezno upisujete <u>netko@sumfak.hr</u>.

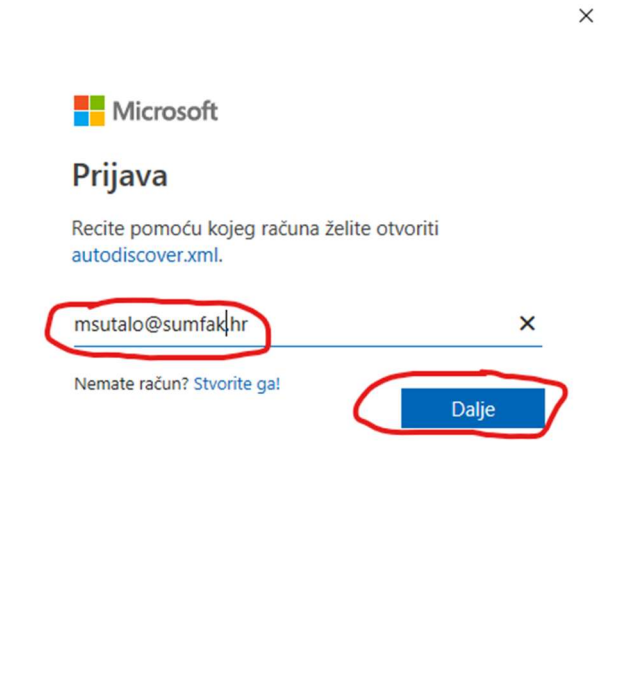

- ©2025 Microsoft Izjava o zaštiti privatnosti
- Nakon što Outlook prepozna korisnika automatski popunjava sve potrebne podatke. Na idućem prozoru isključiti opciju Set up Outlook Mobile (Postavi Outlook na mobilnom uređaju) i kliknuti na Finish (Završi)

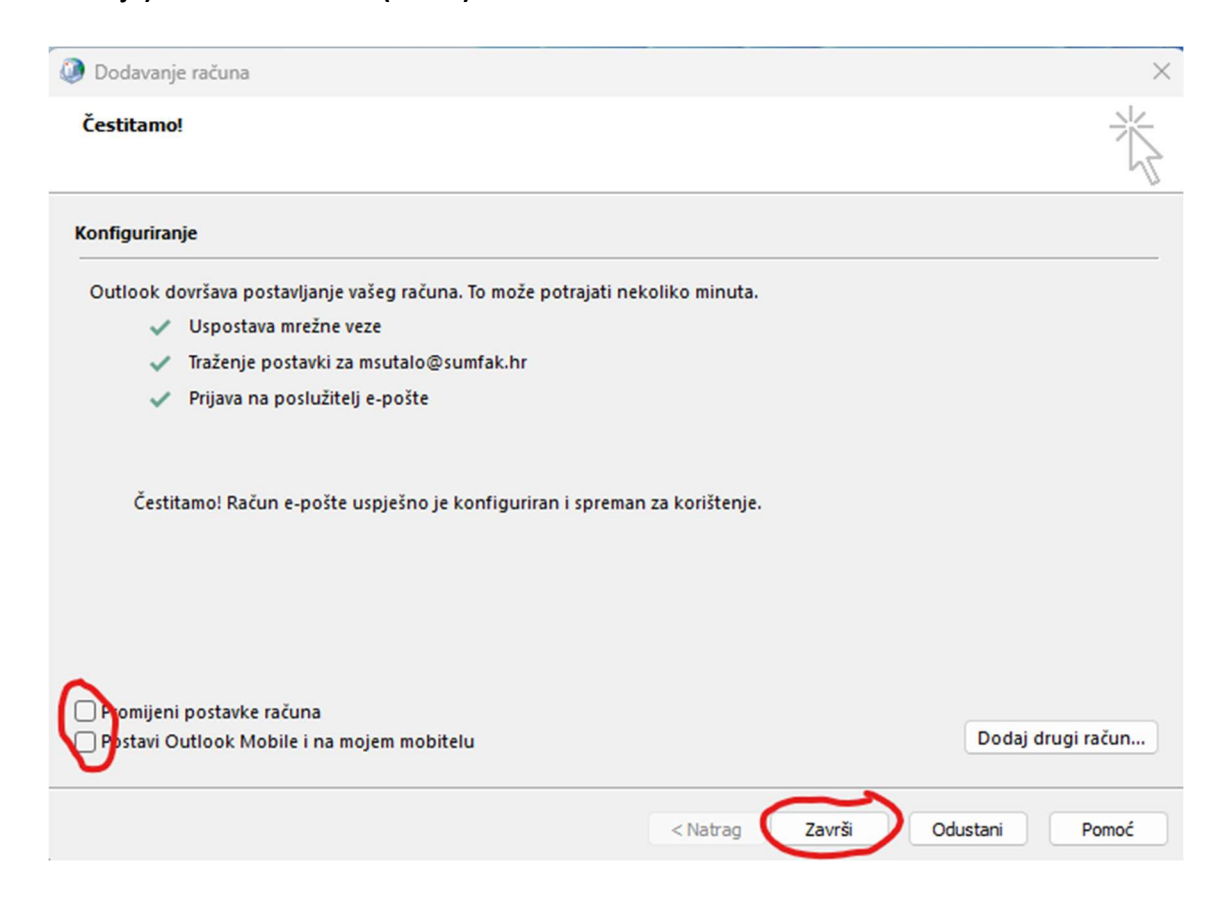

**10.** Ostaviti opciju **Prompt for a profile to be used (Upitaj koji će se profil koristiti)**.

Ova opcija će kod pokretanja Outlook aplikacije tražiti da se odabere profil koji će korisnik koristit.

| - Fosta                                                             |                                                                               |                                          |                       |
|---------------------------------------------------------------------|-------------------------------------------------------------------------------|------------------------------------------|-----------------------|
| Općenito                                                            |                                                                               |                                          |                       |
| 🚺 Na rač                                                            | unalu su postavlj                                                             | eni ovi profili:                         |                       |
| M365<br>sumfak                                                      |                                                                               |                                          |                       |
|                                                                     |                                                                               |                                          |                       |
|                                                                     |                                                                               |                                          |                       |
|                                                                     |                                                                               |                                          |                       |
| Dodaj                                                               | Ukloni                                                                        | Svojstva                                 | Kopiraj               |
| Dodaj<br>Prilikom pokr                                              | Ukloni<br>etanja programa                                                     | Svojstva<br>Microsoft Outlo              | Kopiraj<br>ok koristi |
| Dodaj<br>Prilikom pokr<br>ovaj profil:<br>Q Upitaj                  | Ukloni<br>etanja programa<br>koji će se profil k                              | Svojstva<br>Microsoft Outlo              | Kopiraj<br>ok koristi |
| Dodaj<br>Prilikom pokr<br>ovaj profil:<br>O Upitaj<br>O Uvijek      | Ukloni<br>etanja programa<br>koji će se profil k<br>koristi ovaj profil       | Svojstva<br>Microsoft Outloo<br>oristiti | Kopiraj<br>ok koristi |
| Dodaj<br>Prilikom pokr<br>ovej profil:<br>Upitaj<br>Uvijek<br>sumfa | Ukloni<br>etanja programa<br>koji će se profil k<br>koristi ovaj profil<br>sk | Svojstva<br>Microsoft Outlo              | Kopiraj<br>ok koristi |

**11.** Do trenutka dok ne završimo migraciju koristite stari profil Nakon migracije maila odabirete novi profil i sve će uredno funkcionirat.

| Naz <u>i</u> v profila: | sumfak            |  |
|-------------------------|-------------------|--|
|                         | M365              |  |
| Mogućnosti              | sumfak oregu zatu |  |